**CZ-50X** 

# Mini High Speed Dome Camera

**User Manual** 

# Contents

| 1. Introduction             |    |
|-----------------------------|----|
| Features                    | 1  |
| Specifications              | 3  |
| 2. Installation             |    |
| Installation and connection | 4  |
| DIP Switch Setup            | .6 |
| 3. Operation                |    |
| Check points when power up  | .8 |
| Control                     | 8  |
| Camera and Lens control     | •  |
| 4. How to use OSD Menu      |    |
| Basic operation10           |    |
| Menu operation              |    |
| 5. Trouble shooting25       | 5  |

# Features

## 1.1 Features

※ Camera Specifications:

- CCD Sensor: 1/4" Interline Transfer CCD.
- Zoom Magnification: 10X Optical zoom, 10X Digital zoom.
- Day & Night function: The camera is configured to switch to the black and white mode automatically under low light conditions and at night with mechanical IR Cut filter for clear images.
- Various focus mode: Auto Focus / Manual Focus / Semi-Auto Focus.
- ※ Powerful Pan / Tilt Functions
- Max 360°/sec high speed Pan / Tilt motion.
- Automatic turn over.
- Support bearing indication.
- Programmable cruise and presets.
- Soft address enables to set up the address and number of the camera.
- Adopt Vector Drive Technology, Pan / Tilt motions are accomplished in a shortest path. As a result, time to target view is reduced seriously and the video on the monitor is very nature to watch.
- For jog operation using a controller, since ultra slow speed 0.05°/sec can be reached. It is very easy to locate camera to desired target view.
- Support zoom proportional Pan / Tilt speed. Camera can be moved to a desired position in accurate manner even through high zoom ratio.
- \* Preset, Linear, Preset position cruise, Pattern, Auto Scan.
- Max. 256 presets are assignable and characteristics of each preset can be set up independently.
- Linear scan enables to move camera repetitive between two preset positions with assigned speed.
- Preset position cruise: the group can have max 30 entities of preset. This enables for camera to move a combinations of this functions repetitively.

- 4 Patterns with 100 commands can be recorded and executed. This enables the camera to track a surveillance trajectory as closely as possible.
- 360° continuous scan.
- 360° intermittent scan. The camera will have seconds stop during each 90° turning.
- Auto scan: this enables to move the camera to execute the certain scan when no-operation for a long time.
- Reserved Presets for special purpose: besides regular 256 presets, direct calling of reserved presets enable to set up many of camera functions with / without using OSD menu.
- ※ PTZ( Pan /Tilt /Zoom) Control
- RS485 Communication.
- Pelco D / Pelco P, special protocols available.
- ※ OSD (On screen Display) Menu
- OSD menu is provided to display the status of camera and to configure the functions interactively.
- 2 Language are supported.
- Each display item can be turned ON or OFF independently.

# **1.2 Specifications**

| Video S                                          | Signal System     | NTSC                          | PAL                           |
|--------------------------------------------------|-------------------|-------------------------------|-------------------------------|
|                                                  | CCD               | 1/4″ Interline Transfer CCD   |                               |
|                                                  | Max. Pixels       | 811(H)X508(V)                 | 795(H)X596(V)                 |
|                                                  | Horizontal Res    | or), 570 TV Line(B/W)         |                               |
|                                                  | S/N Ratio         | 50Db(AGC off)                 |                               |
|                                                  | Zoom              | X10 Optical Zoon              | m, X10 Digital Zoom           |
|                                                  | Focal Length      | F1.8, f=3.8~38m               | m                             |
| Camera                                           | Min. illumination | 0.7Lux (Color),0.             | .02Lux(B/W), F1.8, 50 IRE     |
|                                                  | Day & Night       | Auto / Day/ Nigh              | t (ICR)                       |
|                                                  | Focus             | Auto / Manual/ S              | emi Auto                      |
|                                                  | Shutter Speed     | X128~X2, 1/50~                | 1/120000 sec                  |
|                                                  | White Balance     | Auto / Manual (R              | ed, Blue gain adjustable)     |
|                                                  | BLC               | Low / Middle / High / Off     |                               |
|                                                  | DNR               | Low / Middle / High / Off     |                               |
|                                                  | Range             | Pan :0~360°(Endless)          |                               |
|                                                  |                   | Tilt: 0~180°                  |                               |
|                                                  |                   | Preset : 360°/sec             |                               |
| Pan /                                            | Pan/Tilt Speed    | Manual:0.05~360               | )°/sec (proportional to zoom) |
| Tilt                                             |                   | Auto Pan : 1~180              | )°/sec                        |
|                                                  | Preset            | 256 Preset (Label             | , Camera Image Setting)       |
|                                                  | Pattern           | 4 Pattern, 100 con            | mmands                        |
|                                                  | Scan              | 30 action entities per scan   |                               |
| Other Functions Auto Flip, Auto Parking, Power u |                   | Parking, Power up Action etc. |                               |
|                                                  | Communication     | RS-485                        |                               |
| General                                          | Protocol          | Pelco-D, Pelco-P              | Special protocols available   |
| Baud rate 2400, 4                                |                   | 2400, 4800, 9600              |                               |

# Installation

# 2.1 Installation and Connection

2.1.1. Wall Mount

#### (1) Connect Camera

Plug the terminals into the bottom of the main unit, then, fix the main unit with screws supplier.

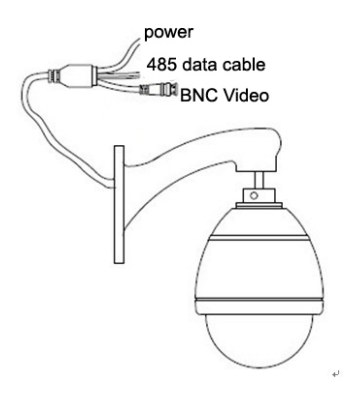

(2) Bracket Installation

Use the screws provided to secure the wall mount to the wall.

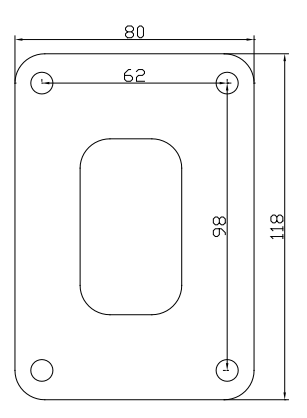

### 2.1.2.Ceiling Mount

(1) Fix the main unit on the bracket.

After wiring cables to terminals, plug the terminals into the bottom of main unit.

Then, fix the main unit with screws provided

(2) Install ceiling mount bracket on the ceiling using screws provided.

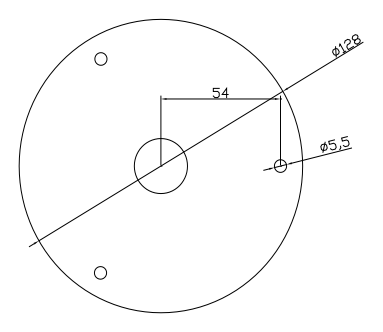

## 2.1.3 Cabling

Connector Interface

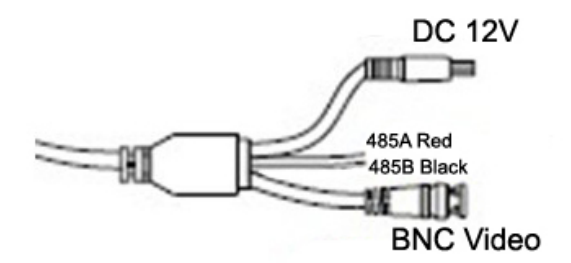

#### 2.2 DIP Switch Setup

Before you install the camera, you should set the DIP switches to configure the camera ID, Baud rate, and communication protocol.

Default ID: 1

Baud rate: 2400

## Protocol: Pelco-D. 2.2.1 Camera ID Setup

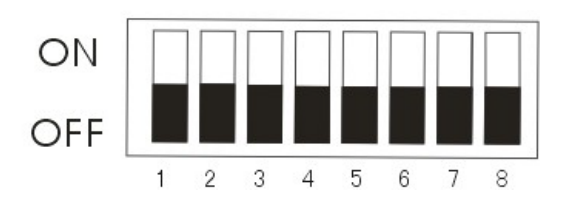

- The range of ID is 0~255. Factory default of Camera ID is 1.
- ID number of camera is set using binary number. The number from 1~8 present 1, 2, 4, 8, 16, 32, 64, 128. For example, switch 1, 3, 5, 7 to "ON" position, the corresponding ID should be 1+4+16+64=85.

The example is shown bellow.

| ID No | Code Switch           | ID No | Code Switch              |
|-------|-----------------------|-------|--------------------------|
|       | 12345678              |       | 12345678                 |
| 0     | 000000000             | 10    | 01010000                 |
| 1     | 10000000              | 20    | 00101000                 |
| 2     | 01000000              | 30    | 01111000                 |
| 3     | $1\ 1\ 0\ 0\ 0\ 0\ 0$ | 50    | 01001100                 |
| 4     | 00100000              | 100   | 00100110                 |
| 5     | 10100000              | 101   | $1\ 0\ 1\ 0\ 0\ 1\ 1\ 0$ |
| 6     | 01100000              | 150   | 01101001                 |
| 7     | 11100000              | 200   | 00010011                 |
| 8     | 00010000              | 255   | 11111111                 |

#### 2.2.2 Communication Protocol and Baud rate Setup

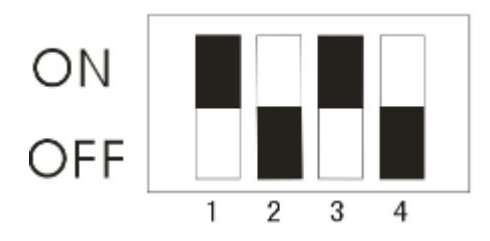

• Select the appropriate protocol with DIP switch combination.

| Switch State |       |       | Drotocol |       |          |  |
|--------------|-------|-------|----------|-------|----------|--|
| Pin No       | Pin 1 | Pin 2 | Pin 3    | Pin 4 | Protocol |  |
|              | OFF   | OFF   |          |       | PELCO-P  |  |
| Protocol     | ON    | OFF   |          |       | PELCO-D  |  |
| PIOLOCOI     | OFF   | ON    |          |       | Auto     |  |
|              | ON    | ON    |          |       | Reserved |  |
|              |       |       | OFF      | OFF   | 9600     |  |
| Daud rata    |       |       | ON       | OFF   | 2400     |  |
| Baud rate    |       |       | OFF      | ON    | 4800     |  |
|              |       |       | ON       | ON    | 9600     |  |

# Operation

## **3.1** Check points before operation

- Before power is connected, please check the cables carefully.
- The camera ID of the controller must be identical to that of the camera to be controlled. The camera ID can be checked in the System Information of OSD Menu.
- If you controller supports multi-protocols, the protocol must be changed to match to that of the camera.
- If you change camera protocol by changing DIP switch, the change will be effective after you reboot the camera.
- Since the operation method can be different for each controller available, refer to the manual for your controller if camera can not be controller properly.

# 3.2 Operation

Note: The manual will refer to our CCTV tester to explain how to operate and control the camera.

# 3.2.1 Preset function pre-check

• Check how to operate preset, Scan, Auto Pan and Pattern function with controller or DVR in advance to operate camera function using them.(refer to your System keyboard Manual)

• If controller or DVR has no pattern button or function, use shortcut keys with preset numbers. For more information, refer to "Reserved Preset" in this manual.

• Use "UP, DOWN, LEFT, RIGHT" direction key to move to a desired

position,, then, press "Zoom, Lens, Iris" to adjust the pictures.

• Press "preset setup" to input number, then confirm by a press on setup key. Call Preset

• Press "Call Preset" key and input No of preset, the confirm by a press on "Setup" key, the camera will move to the desired preset, meanwhile, the zoom, lens and iris will automatically change to preset states

#### 3.2.2 Reserved Preset

Some Preset numbers are reserved for direct access to specific functions in OSD menu. These direct commands via preset provide quick execution of various functions using keyboard controller as well as simplify the interface with DVR and IP equipments.

| Reserved Preset     | Function                                |
|---------------------|-----------------------------------------|
| Go/Set Preset <95>  | Enters into OSD menu                    |
| Go Preset <80>      | Reserved.                               |
| Go Preset <82>      | Runs cruise function                    |
| Go Preset <83>      | Clean all presets                       |
| Go Preset <84 ~ 87> | Runs Pattern 1 ~ 4                      |
| Go Preset <88>      | Reserved (Runs wide dynamic function)   |
| Go Preset <89>      | Reserved (Stop wide dynamic function)   |
| Go Preset<96>       | Runs 360° scan(pause 3 seconds per 90°) |
| Go Preset <97>      | Runs linear scan                        |
| Go Preset <98>      | Runs cruise function                    |
| Go Preset <99>      | Runs Auto pan function                  |

## 3.3 Camera Lens control.

3.3.1 Zoom

Adjust the lens distance to enlarge or downsize the image for best effect or wide-angle effect.

- Using "ZOOM IN / TELE" key to enlarge the images.
- Using "ZOOM OUT/ WIDE" key to downsize the images.

3.3.2 Focus

Adjust definition of the object of scene

- Press "Focus Far" key to shorten the distance of far scene.
- Press "Focus Near" key to shorten the distance of near scene.

### 3.3.3 Iris

Press "Iris Open" key to adjust the brightness.

# Setup Menu

After power up or restart, the present Protocol, Baud rate and Address will be displayed on the screen as below:

```
PTOL:
PELCO-P

COMM:
2400, N, 8, 1

ADDR:
1
```

## 4.1 Basic operation of Main menu

- Go <Preset 95> to enter into main menu.
- Using "Iris open" and "Iris close" to confirm or exit main menu.
- Using "UP/DOWN" keys or joystick to move cursor to sub-menu, press "Iris open" to enter into menu.
- Using "UP/DOWN" keys or joystick to move cursor to the function and press "Iris open" to choose the function.
- Using "UP/DOWN" keys or joystick to set up and press "Iris open" to save.
- Move the cursor to "BACK" and press "Iris open" to back to main menu.

#### Note: There might display different information due to different camera.

## 4.2 Main menu

MAIN MENU SYSTEM INFORMATION ADDR SETTING MOTION PATTERNS CAMERA CRUISE SETTING DISPLAY SETUP ON RESTORE FACTORY DEFAULT REBOOT SYSTEM EXIT

**<SYSTEM INFORMATION>:** Shows system information.

<ADDR SETTING>: Select and setup Soft/Hard address.

- <MOTION>: Setup for motion related settings.
- **<PATTERNS>:** Setup for Patterns.

**<CAMERA>:** Configure Camera related functions and data.

<CRUISE SETTING>: Setup presets scan.

**<DISPLAY SETUP>:** Enable / Disable of OSD display on main screen.

<RESTORE FACTORY DEFAULT>: Restore factory settings.

<REBOOT SYSTEM>: Reboot the system.

4.2.1 System Information

| SYSTEM INFORMATION |            |  |  |
|--------------------|------------|--|--|
| COM                | 2400,N,8,1 |  |  |
| ADDRESS            | 1          |  |  |
| PROTOCOL           | PELCO-P    |  |  |
| PRESETS            | 256        |  |  |
| SOFTWARE VER       | SION V5.2  |  |  |
| BACK               |            |  |  |
| EXIT               |            |  |  |

**<COM>:** Shows current Baud rate.

<ADDRESS>: Shows current Camera ID for PTZ control, 0~255.

**<PROTOCOL>:** Shows current protocol for PTZ control.

**<PRESETS>:** Shows the preset numbers.

**<SOFTWARE VERSION>:** Shows current software version of camera.

Notice: the system information can not be changed.

#### 4.2.2 Address Setting

| ADDR SETTING |      |  |
|--------------|------|--|
| ADDR TYPE    | HARD |  |
| ADDR SOFT    | 3    |  |
| ADDR HARD    | 1    |  |
| BACK         |      |  |
| EXIT         |      |  |

ADDR TYPE: Choose the address type (Hard/Soft Add), when you choose soft

type, the user can setup the address by remote access.

**ADDR SOFT:** setup soft address. Press UP/DOWN" keys of your controller and setup the camera ID from 0~254.

**ADDR HARD:** Setup hard address. Only can be changed by DIP Switch.

## Notice: Please reboot the dome camera after reset the camera ID.

#### 4.2.3 Motion

| MOTION         |           |  |  |  |
|----------------|-----------|--|--|--|
| SET FRAME SCAN | N         |  |  |  |
| POWER UP       | PATTERN 4 |  |  |  |
| PARK TIME      | 15S       |  |  |  |
| PARK ACTION    | PATTERN 4 |  |  |  |
| FRAME SCAN SP  | EED 16    |  |  |  |
| RANDOM SCAN    | SPEED 16  |  |  |  |
| BACK           |           |  |  |  |
| EXIT           |           |  |  |  |

Motion setup is to setup preset and packing action function.

**SET FRAME SCAN:** setup the LEFT/RIGHT extreme position between two presets.

**POWER UP:** This function enables to resume the last action executed before power down.

NONE : No action.

**CRUISE**: Cruise action between presets position.

AUTO SCAN: 360° continious scan.

RANDOM SCAN: 360° intermittemt scan action. FRAME SCAN: ...

**PARK TIME** : Parking action during idle time.

Time setting: 15-60 (Seconds) ,2...60M (Minutes) ,2...12H (Hours)

**PARK ACTION:** This function enables to locate the camera to specific position automatically if operator doesn't operate the controller for a while. The Park Time can be defined as an interval.

FRAME SCAN SPEED: Set the speed between two presets from1~32.

**RANDOM SCAN SPEED:** set the speed of 360° continuous and intermittent scan.

Set Frame Scan

FRAME SCAN SET SCAN POSITION CLEAR FRAME SCAN BACK EXIT

**SET SCAN POSITION:** Set up scan range between two positions (Left/Right extreme position).

CLEAR FRAME SCAN: Deletes frame scan.

#### 1. Set Scan Position

(1) Move the cursor to <Set Scan Position> and enter below interface.

SET FFRAME SCAN LEFT LIMIT POSITION IRIS OPEN TO CONTINUE

(2) Move the cursor to choose the extreme position of preset by using "Left/Right" keys or joystick of your controller, then press "Iris Open" to enter below interface:

SET FRAME SCAN RIGHT LIMIT POSITION IRIS OPEN TO CONTINUE

## 2. Clear Frame Scan

CLEAR FFRAME SCAN IRIS OPEN TO CONTINUE

Move the cursor to "Clear Frame Scan" to enter, the press "Iris Open" to delete the extreme positions.

### 4.2.4 Patterns

PATTERNS PATTERN NUMBER 4 PROGRAM PATTERN CLEAR CURRENT PATTERN CLEAR ALL PATTERN BACK EXIT

4 Patterns are supported, please refer to below details:

<PATTERN NUMBER>: Set Pattern number (1~4).

<PROGRAM PATTERN>: Pattern scan program.

<CLEAR CURRENT PATTERN>: Deletes data in current pattern.

#### 1. Pattern Number

(1) Move the cursor to "PATTERN NUMBER" by using direction keys and select pattern number, then press "Iris OPEN" to confirm.

#### 2. Program Pattern

(1) Move the cursor to "Program Pattern" by using direction keys or joystick of your controller and press "IRIS OPEN" to enter below interface.

PROGRAM PATTERN USE THE JOYSTICK OR KEYBOARD TO MOVE THE CAMERA TO START POSITION IRIS OPEN TO CONTINUE

(2)Using keyboard or joystick of your controller to locate the start position, then press "Iris Open" to enter.

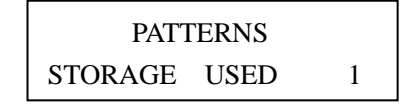

(3) Using keyboard or joystick of controller to edit pattern route and action,

Max 100 actions, then press "Iris Open" to save.

#### 4.2.5 Camera setup

We are using Samsung SDM-100P camera to explain below operation.

Notice: "Up/Down" keys for option, "Left/Right" keys for details, "Iris Open" for sub-menu.

1. **Camera Label setup:** press "Iris Open" to enter sub-menu and edit camera lable.

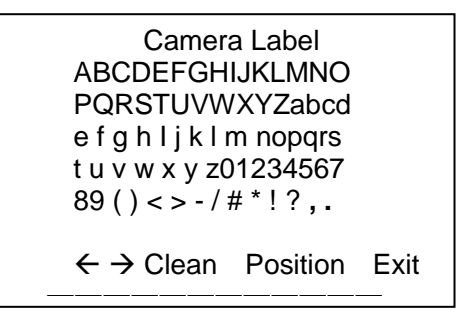

Using cursor to select the letter, then press "Iris Open" key to save the setup.

#### 2. White Balance setup

WB Mode: Auto Trace / Manual / Auto

2.1 Auto Trace : Indoor/Outdoor, The camera can automatically adjust ambient light from 1800K~10500K (Indoor : 3000  $\sim$  10,500K; Outdoor : 1,800  $\sim$  10,500K, ) to ensure the most nature image effect.

| Auto Trace WB      |         |
|--------------------|---------|
| Auto Trace WB mode | Outdoor |
| Exit               |         |

2.2 Manual: Close auto WB, adjust Red and Blue level manually.

| Manual WB |    |
|-----------|----|
| Red       | 30 |
| Blue      | 41 |
| Exit      |    |

Red adjust range: 0~100 Blue adjust range: 0~100

2.3 Auto BW : This mode is the most accurate and reliable for most places.

### 3. Backlight Compensation setup

Backlight High/Middle/Low/Off

## 4. Motion Detection setup:

Match the Alarm sensor input to one of preset positions. If an external sensor is activated, camera will move to corresponding preset position when this item is predefined.

| Motion Detection |        |
|------------------|--------|
| Alarm            | On/Off |
| Select Region    | 1      |
| Region Mode      | On     |
| Тор              | 20     |
| Bottom           | 25     |
| Left             | 20     |
| Right            | 40     |
| Exit             |        |

Alarm : On/Off Region: 1~4 Region Mode: On / Off **5.Focus Setup** 

| Focus                 |      |
|-----------------------|------|
| Mode                  | Auto |
| Zoom trace mode       | On   |
| Zoom trace speed      | Fast |
| Digital Zoom          | On   |
| Show Zoom             | Off  |
| Initial Zoom Position | Off  |
| Lens Initialization   |      |
| Exit                  |      |
|                       |      |

1 **Mode:** Auto, Manual, One-off Auto focus. Press "Iris Open" to enter sub-menu.

One-off auto focus: Once the image zoom changes, the camera will automatically focus and fix the status till the image change again. Notice: do not use Auto Focus under the below conditions.

- > The target is too dark (such as black clothes or curtains).
- > The target is very smooth( like car surface)
- > The brightness contrast of the target is not very clear.
- > Too strong high light or back light.
- ➢ Too high contrast.
- Some shade in front of the target.

#### (1)Auto mode setup:

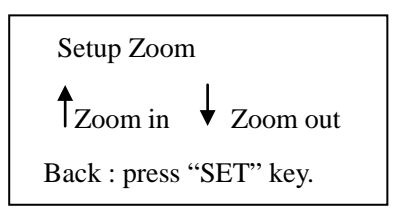

Using the direction keys to enlarge or downsize, press "Iris/Open" key to back.

(2) One-off Auto focus and Manual focus Adjustment:

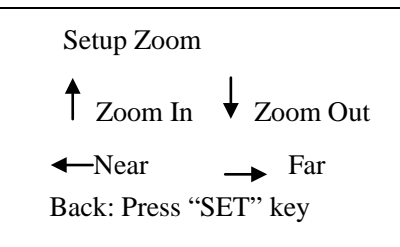

#### 2. Zoom trace mode:

Manual Focus: Off. Auto and One-off Auto Focus: On / Off.

- 3. Zoom trace speed: Fast/Slow.
- 4. Digital zoom: On / Off, range: X2~X10.

| Digital Zoom |    |
|--------------|----|
| Digital Zoom | X2 |
| Exit         |    |

#### 5.Show zoom: On / Off.

**6.Initial zoom position:** Using direction keys to move the cursor to "On", then press "Iris Open" to set up.

| Initial Zoom Position |    |
|-----------------------|----|
| Initial Zoom Position | X1 |
| Exit                  |    |

Zoom range: X1~X10

7 Lens Initialization: press "Iris open/Set" key to initialize the lens.

#### 8 Exposure setup:

| Exposure   |      |
|------------|------|
| Brightness | 25   |
| Iris       | Auto |
| Shutter    |      |
| AGC        | Off  |
| SSNR       | Off  |
| SENS-UP    | Off  |
| Exit       |      |
|            |      |

Brightness range: 0~100.

Iris: Auto/ Manual. Press "Iris Open" to enter into manual setup

| Manual Iris |     |
|-------------|-----|
| Iris        | 100 |
| Exit        |     |

If the number of iris is set to higher, the image will be brighter.

Shutter mode: Flicker / Manual / Auto

The shutter speed of Anti-flash is 1/100 (NTSC), 1/120 (PAL) Manual mode setting (PAL) :2X、4X、6X、8X、10X、12X、14X、16X、 24X、32X、64X、128X、1/120000、1/60000、1/30000、1/10000、/1/7000、 1/5000、1/2500、1/1600、1/1000、1/700、1/500、1/250、1/100、1/50.

| Manual shutter |      |
|----------------|------|
| Shutter        | 1/50 |
| Exit           |      |

#### Notice: Auto shutter setting only for manual iris mode.

AGC: High / Middle/ Low / Off.

Enhances image brightness automatically in case that luminance level of image signal is too low.

Range: 5-41

| AGC   |   |
|-------|---|
| Level | 5 |
| Exit  |   |

#### SSNR: High / Middle / Low / Off

Enhances images by reducing noises when gain level of images too high.

#### Sens-up: Manual / Off

Adjust CCD exposure time.

Auto mode setting:2X、4X、6X、8X、10X、12X、14X、16X、24X、32X、64X、128X.

| Sens-up |    |
|---------|----|
| Sens up | X4 |
| Exit    |    |

#### 9 Additional menu:

| Additional menu   |          |
|-------------------|----------|
| User setup        | Off      |
| Privacy zone mask | Off      |
| Day & Night       | Auto 1   |
| Sync. system      | Internal |
| Image adjustment  |          |
| Exit              |          |

## (1) User preset setup: On / Off

| User Preset        |      |
|--------------------|------|
| User preset number | No 1 |
| User preset mode   | Off  |
| Save               |      |
| Clear              |      |
| Exit               |      |
| 预设未设置              |      |

8 user preset number, 1~8.

User Preset mode: use direction keys to "On" and press "Iris/Open" to setup.

| User preset mode |
|------------------|
| Focus            |
| Exposure         |
| Other +          |
| Exit             |

Focus: Using direction keys to "Focus" and press "Iris/Open" key to set up.

| Focus            |      |
|------------------|------|
| Mode             | Auto |
| Zoom trace mode  | On   |
| Zoom trace speed | Fast |
| Digital zoom     | On   |
| Show zoom        | Off  |
| Exit             |      |

**Other:** refer to below details.

| Other            |                |
|------------------|----------------|
| Camera Type      | Off            |
| BW               | Auto trace BW4 |
| BLC              | Off            |
| Motion Detection | Off            |
| Privacy mask     | Off            |
| Day & Night      | Outer          |
| Horizontal flip  | Off            |
| Vertical flip    | Off            |
| Exit             |                |

#### (2) Privacy mask

| Privacy mask    |     |
|-----------------|-----|
| Group selection | 1   |
| Area selection  | 1   |
| Zone mode       | Off |
| Color           | 50  |
| Тор             | 50  |
| Bottom          | 104 |
| Left            | 50  |
| Right           | 98  |
| Exit            |     |

Group selection: 1~8

Area selection: 1~4 zone / group

Zone mode: On / Off

Color: color, range of privacy zone is 0~100.

Top: ordinate position on the top of zone.

Bottom: ordinate position on the bottom.

Left: horizontal abscissa position on the left side.

Right: horizontal abscissa position on the left side.

(3) Day / Night: Day and Night function. Auto 1/ Auto 2 / Outer/ Color/ B&W mode. B&W mode: suit for night work. Color mode: suit for daytime.

Auto mode: change day and night mode automatically according to the environment illumination. Auto 1 is faster than Auto 2.

- (4) Synchronous mode: internal, unchangeable.
- (5) Image adjustment.

| Image adjustment<br>Freeze<br>Horizontal flip<br>Vertical flip<br>Sharpness<br>Hue | Off<br>Off<br>Off<br>On↓<br>50 |
|------------------------------------------------------------------------------------|--------------------------------|
| Hue                                                                                | 50                             |
| Exit                                                                               |                                |

Freeze: Camera starts freezing the image of start point, as soon as camera stops at preset end point, camera starts display live images.

Horizontal flip: image will flip 180° when you start up. Normal when shutdown.

Vertical flip: image will slip 180° when you start up, and normal when shutdown.

Sharpness: adjust the sharpness of the edges. Range: 0~31.

Hue: adjust the image hue, range: 0~100.

**Re-boot:** restart the camera.

Exit: exit camera menu.

#### 4.2.6 Cruise Setting.

| CRUISE     |                 |        |  |
|------------|-----------------|--------|--|
| DWELL TIM  | E <secs></secs> | 6      |  |
| PRESET IIS | Т               | 1      |  |
| 1 ON       | 0 OFF           |        |  |
| 1234567890 | I               | PRESET |  |
| 1101111111 | []              | 1-10]  |  |
| BACK       |                 |        |  |
| EXIT       |                 |        |  |
|            |                 |        |  |

Auto cruise : set up preset scan route.

**<Dwell Time (Sec)>:** preset cruise dwell time, range:1~250 Sec.

<Preset List>: 3 pages.30 presets.

<1234567890>: preset position in the preset list.

<110111 1111>: 1 means the preset position corresponding to above preset list is elected to cruise list; 0 means overleap.

<Back>: save the setup and back to main menu.

<Exit>: Exit OSD menu.

# 4.2.7 Display Setup

Display setup: On/Off, set up the orientation display or not.

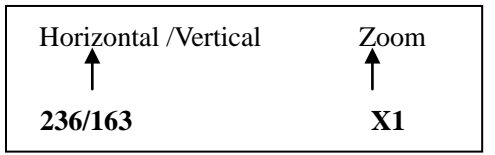

## 4.2.8 Restore Factory Default.

Move cursor to <RESTORE FACTORY DEFAULT> and press "Iris/Open to restore factory default.

## 4.2.9 Reboot System>

Move cursor to  $<\!\!Reboot$  System > and press "Iris /Open" to reboot the system.

Easy to change the Soft/Hard address by remote and no need to power off.

## 4.2.10 Exit

Move cursor to <Exit> and press "Iris /Open" to exit the OSD menu.

# **Trouble Shooting**

## 5.1 Trouble Shooting

| Troubles                                  | Reason         | Solution                     |
|-------------------------------------------|----------------|------------------------------|
| No action, no                             |                | Correct the connection       |
| image after<br>power on<br>Bad connection | Change         |                              |
|                                           | Bad connection | Eliminate the bad connection |

|                                       | Maybe user setup wrong IP,    | Reset IP, Protocol and Baud  |
|---------------------------------------|-------------------------------|------------------------------|
| Control after                         | Protocol and Baud rate.       | rate.                        |
| power up RS-485 cable reverse         |                               | Check RS-485 connection      |
|                                       | connection or disconnection.  | cable.                       |
| Screen not                            | Video cable is bad connection | Eliminate the bad connection |
| stable H                              | Power is not enough.          | Change                       |
| RS-485 cable is bad                   |                               | Check RS-485 connection      |
| Discontinuity cor                     | connection or disconnection   | cable.                       |
| while work <b>DS</b> 485 apple broken |                               | Check RS-485 connection      |
|                                       | KS-403 Caule Droken           | cable.                       |

#### 5.2 Safety Information

1. Transportation

Do not force, shake and marinate during transportation, storage and installation.

- 2. Installation
- Please handle with care, do not press the camera and its' parts when you install, do not connect before you install the cover.
- 3. Power cable, Video cable and control cable.

Use shield wire and do not mix with other cables.

4 Electrical safety

Keep the camera or signal transmission wire away from high voltage equipment or cable (at least 50 meters), take lightning protection and surge protection.

5. Clean

When cleaning, use dry and soft cloth or neutral cleanser to clean the camera cover.

6.Must be sealed closely, do not spray water or liquid onto parts of camera, doing so may cause damage.

7. Do not use the camera in extreme temperature or humidity environment.

8. Do not install the camera close to air outlet of air condition.

Camera lens will be misty because of water condensation under below conditions:

- Extreme temperature change.
- The room full of smoking or dust.

9. Do not locate the camera towards extremely bright objects such as sun and spotlight, as this may damage the CCD image sensor.